## COMO CONFIGURAR SEU PERFIL

@sociaplusbrasil

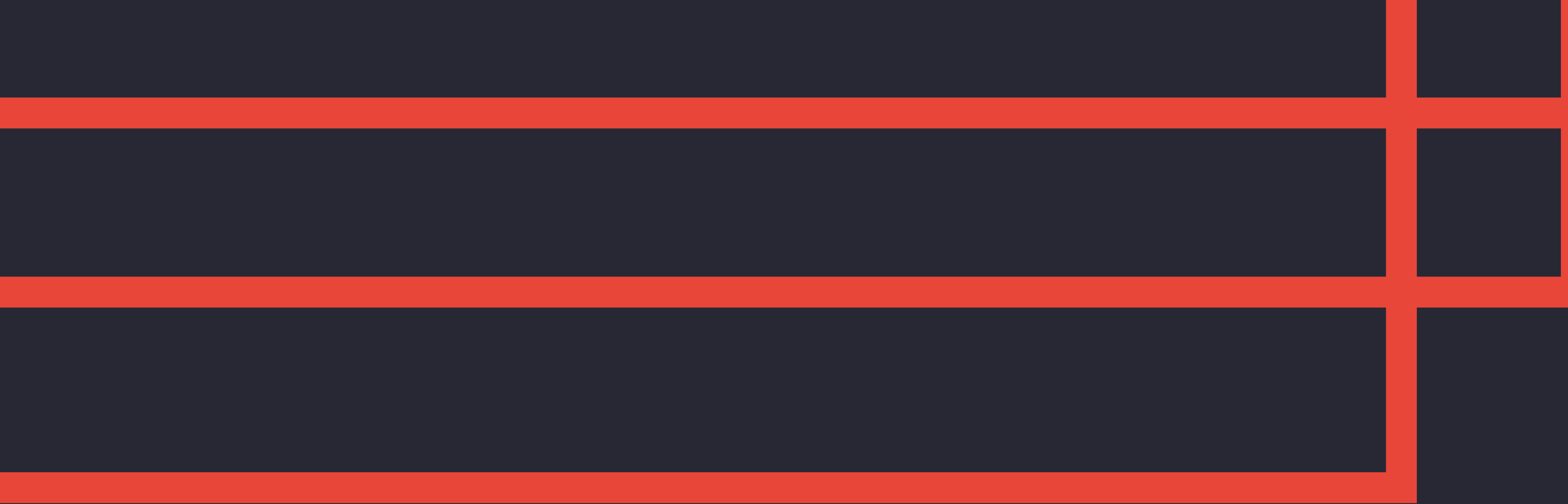

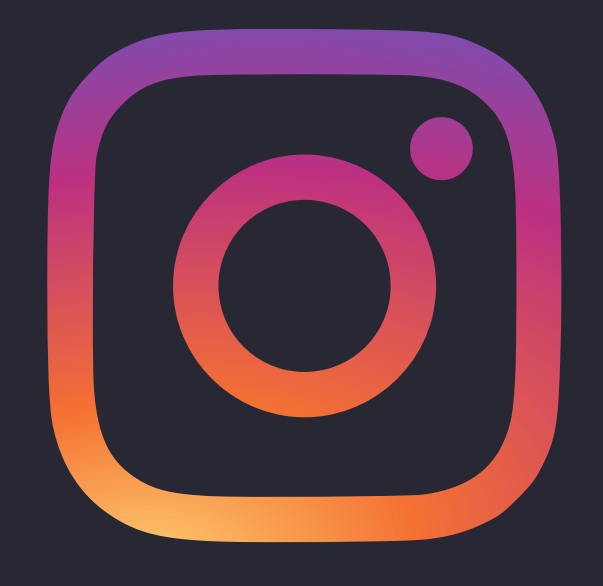

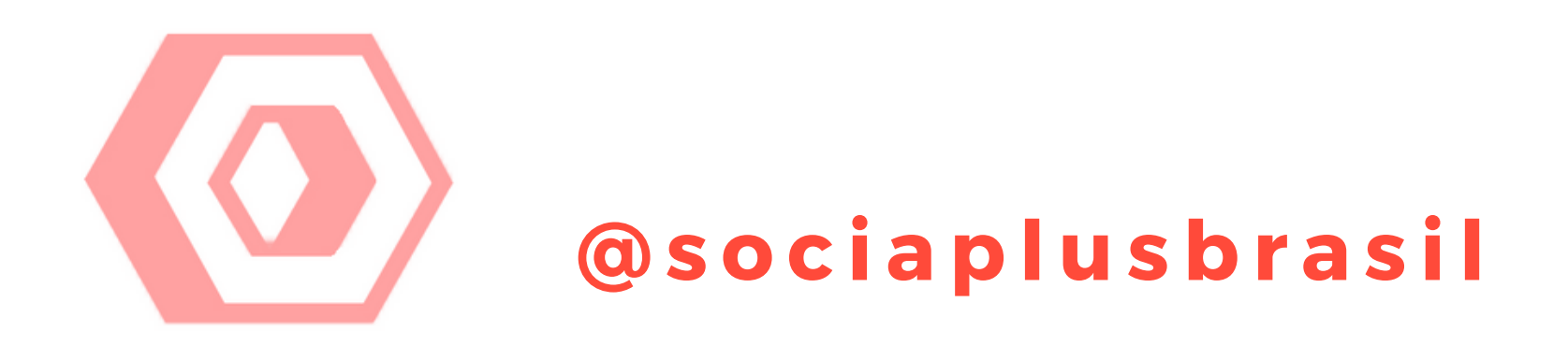

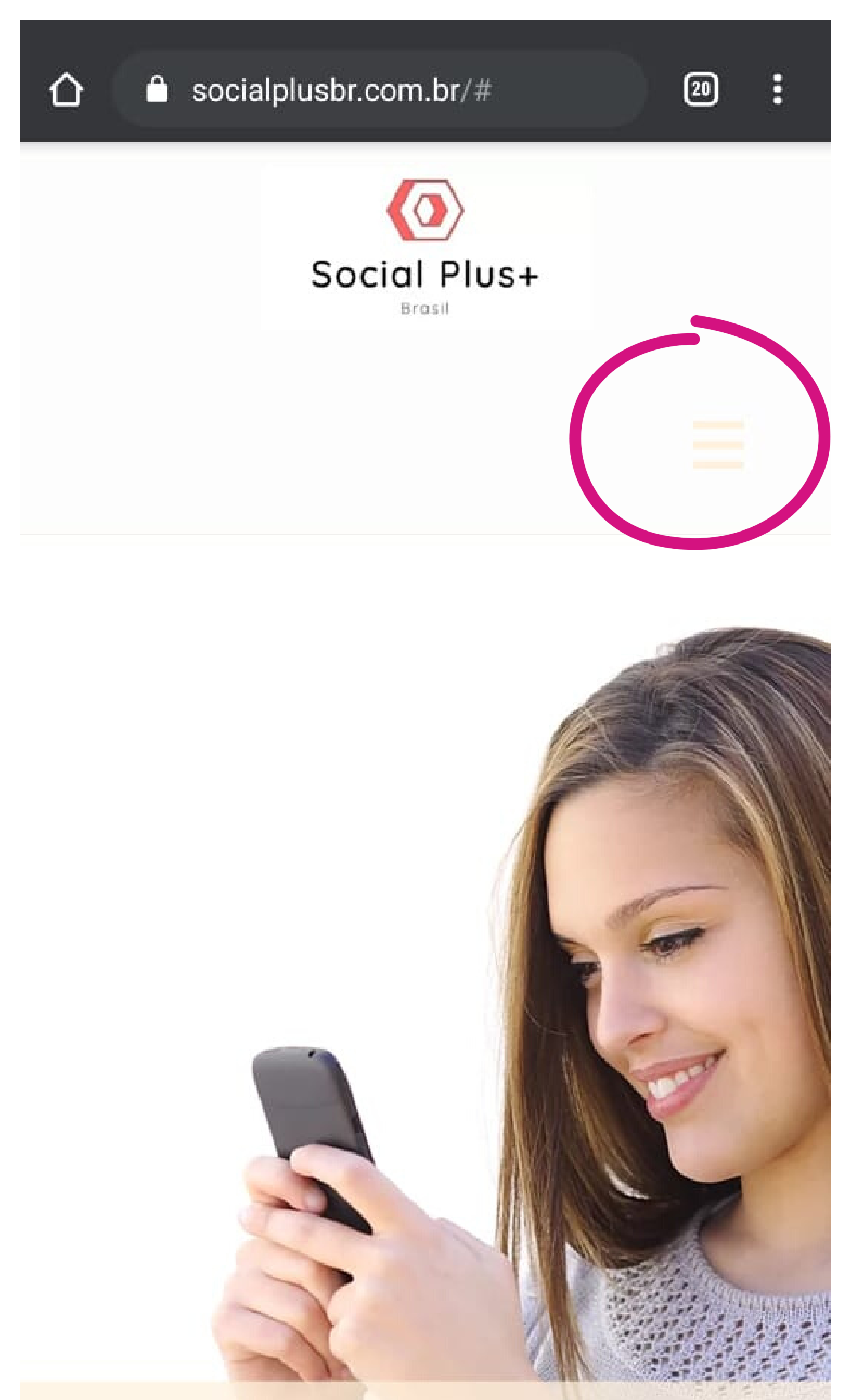

Primeiro vamos acessar nosso site www.socialplusbr.com.br para criarmos o acesso ao Painel do Cliente.

Após acessar, clicamos no menu com 3 riscos ao lado direito superior, conforme a imagem.

#### CRESÇA ORGANICAMENTE SEUS SEGUIDORES DO INSTAGRAM

Queremos que sua empresa seja vista no Instagram!

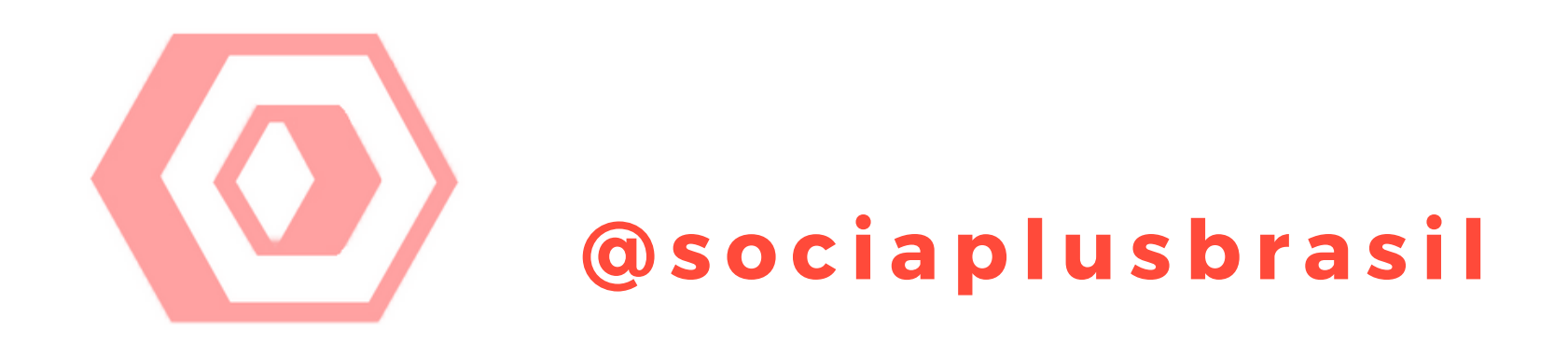

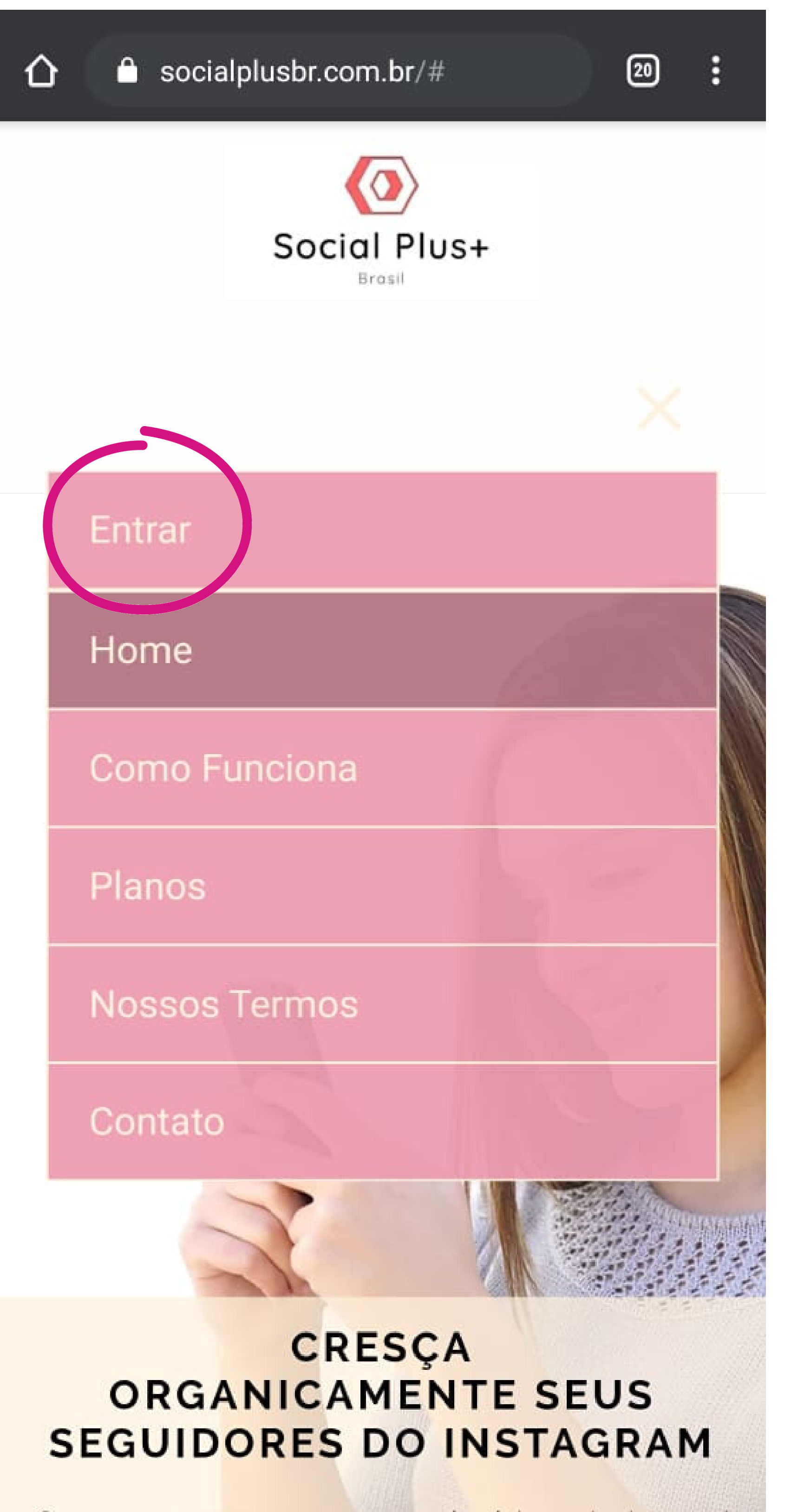

Após clicarmos no Menu, clicamos na primeira opção que aparece, o menu "Entrar".

Queremos que sua empresa seja vista no Instagram!

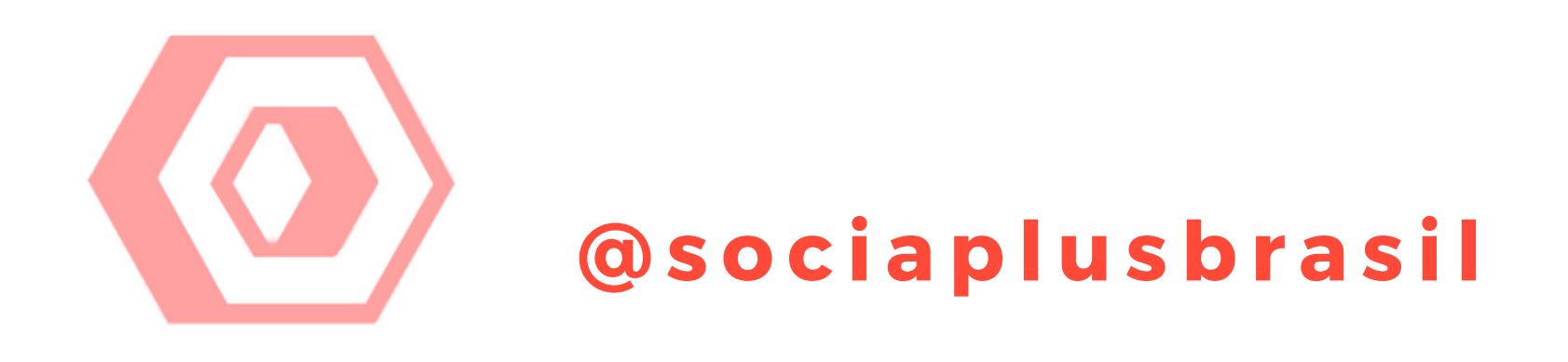

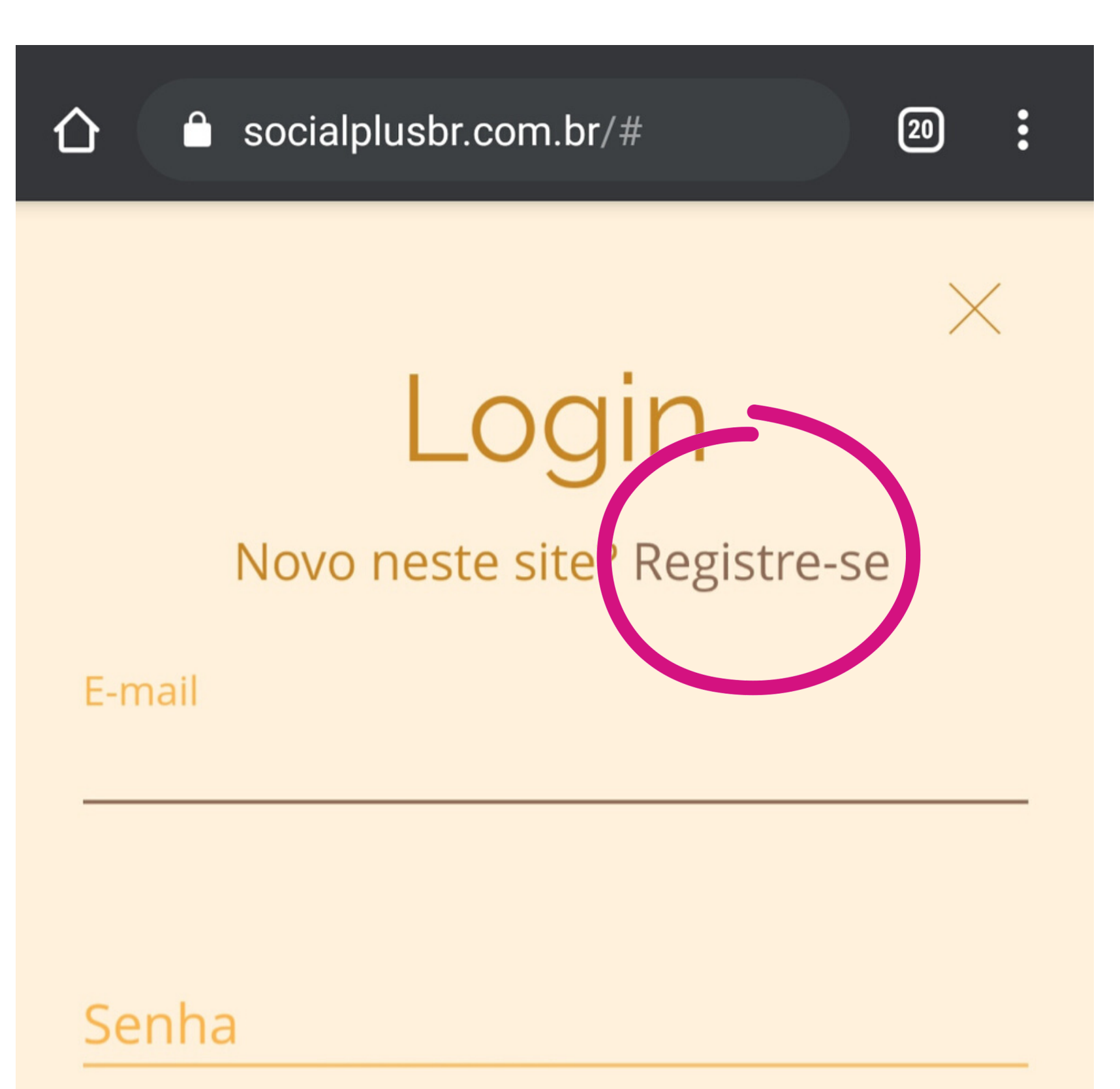

Aparecerá esta tela de Login. Como ainda não temos uma conta criada, precisamos clicar na opção "Registre-se".

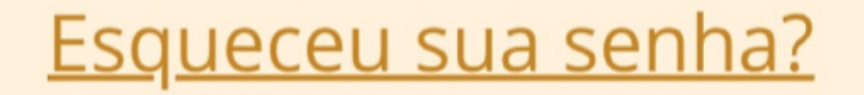

#### Login

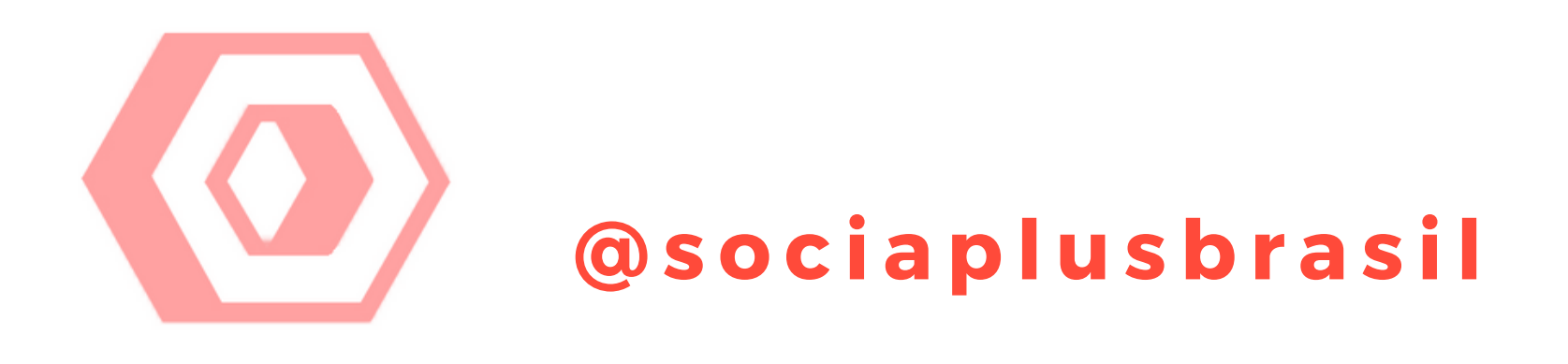

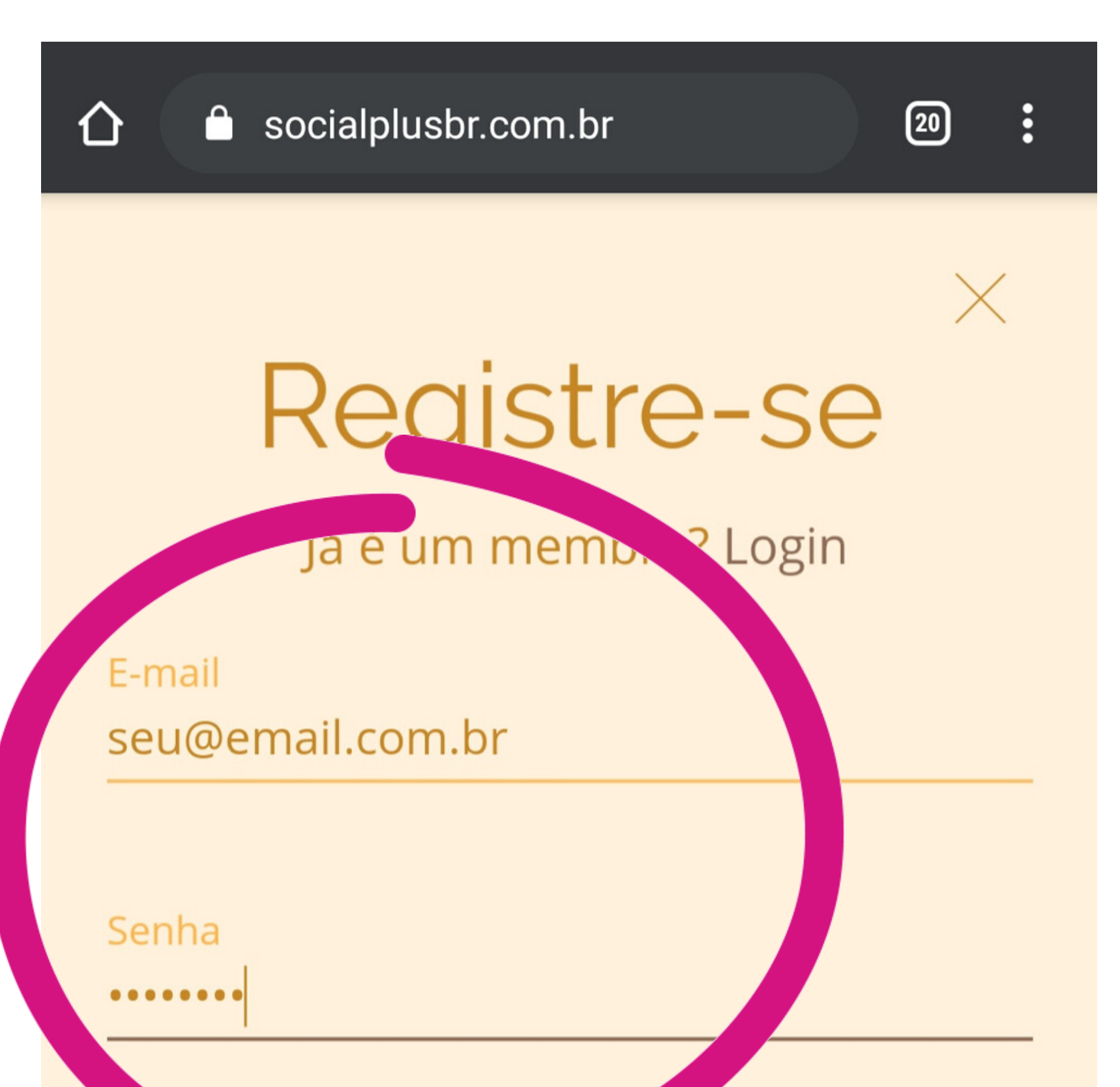

Coloque seus dados para criar um acesso, com o email que você utiliza normalmente, e uma senha que você achar melhor (estes dados são apenas para acessar o Painel do Cliente dentro do nosso site, portanto escolha um email e uma senha que você se recorde facilmente).

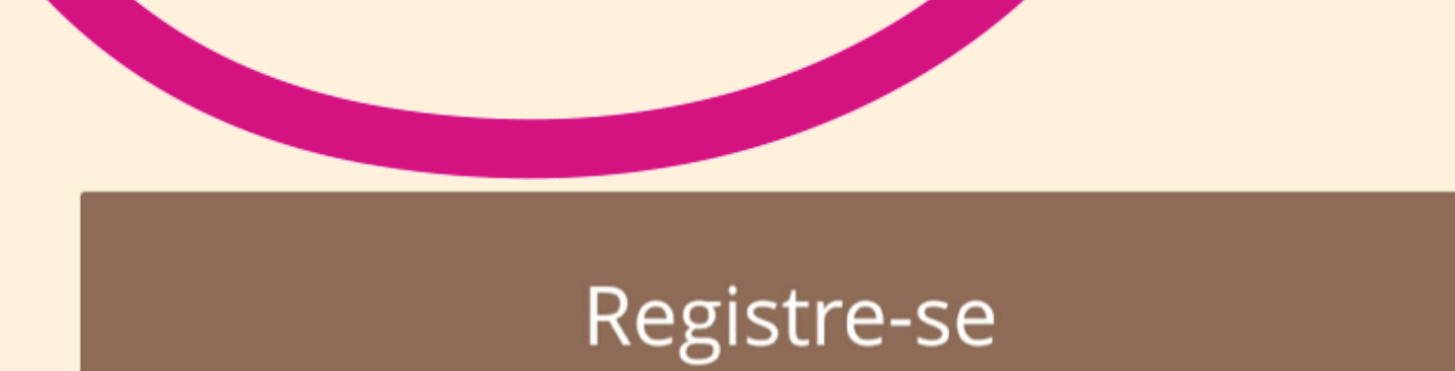

#### Ao registrar-se, você concorda com nossos

<u>Termos de Uso</u>

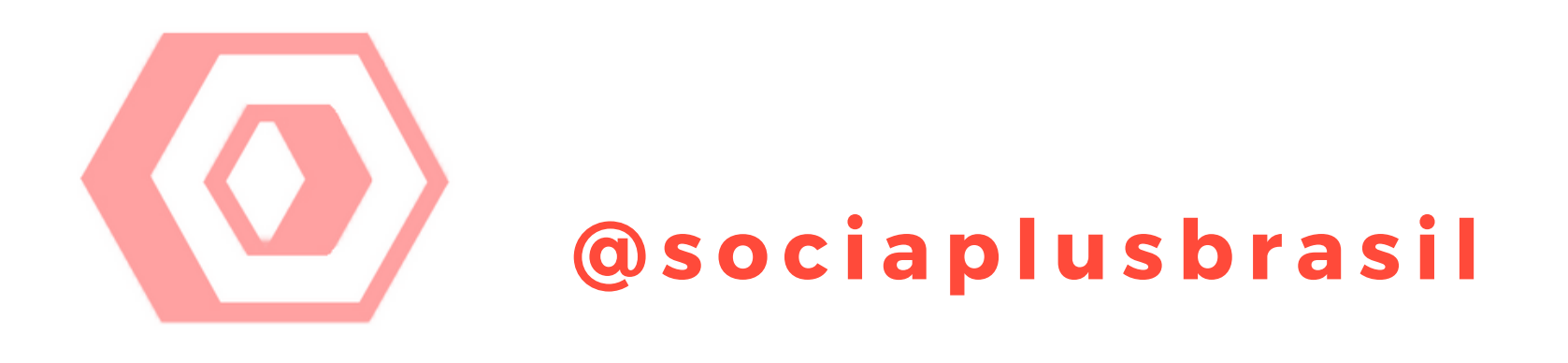

Seu pedido de login foi enviado com

seu pedido de login foi enviado com sucesso e aguarda aprovação. O administrador do site irá enviar-lhe uma notificação por email (seu@email.com.br) assim que seu pedido for aprovado. Após criar o seu login de acesso, é necessário aguardar a confirmação de nossa equipe para validação do cadastro e liberação do acesso. Caso queira, você pode entrar em contato via Whatsapp ou Direct do próprio Instagram para solicitar a validação, ou aguardar até 24 horas para que o cadastro seja liberado.

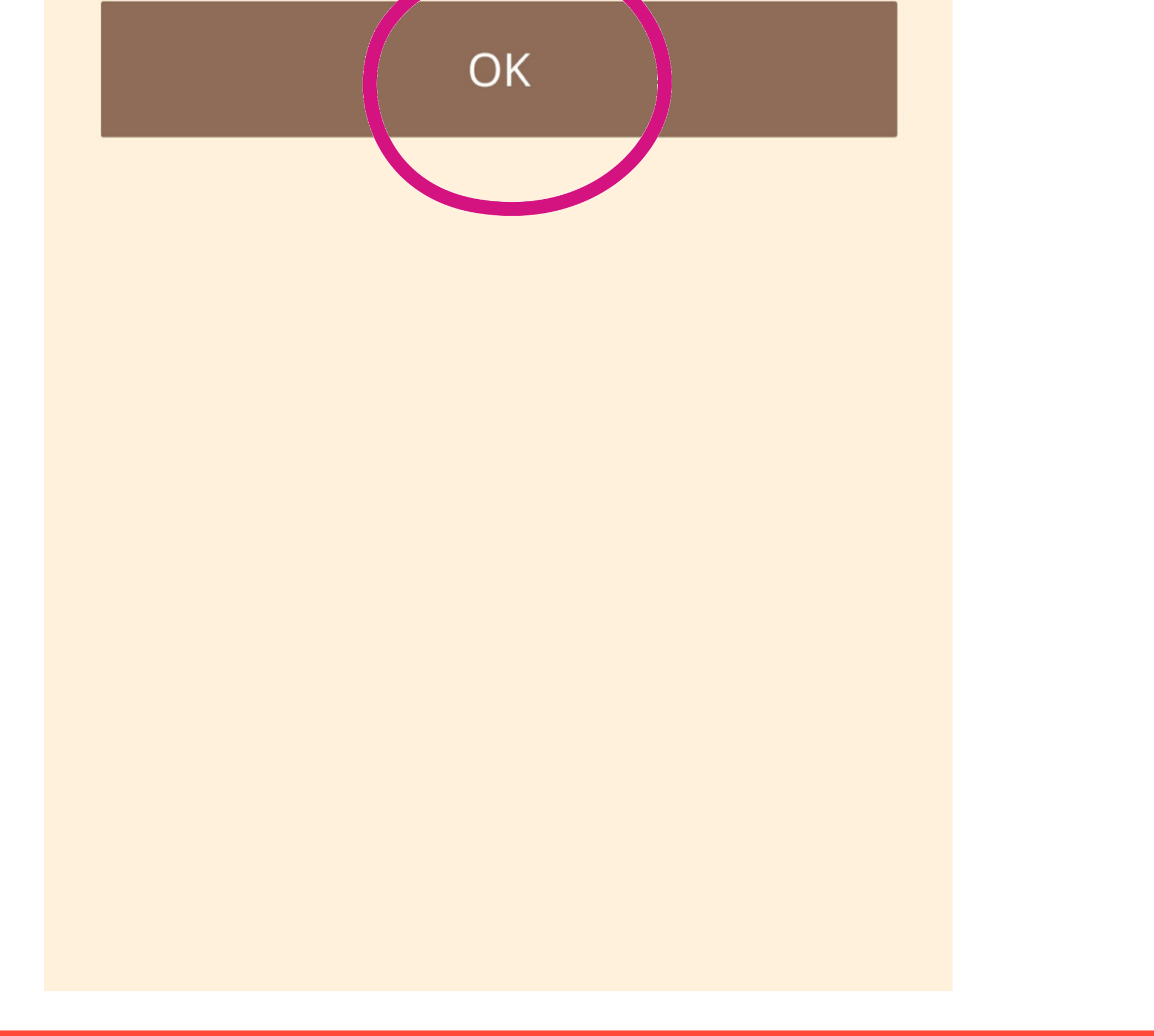

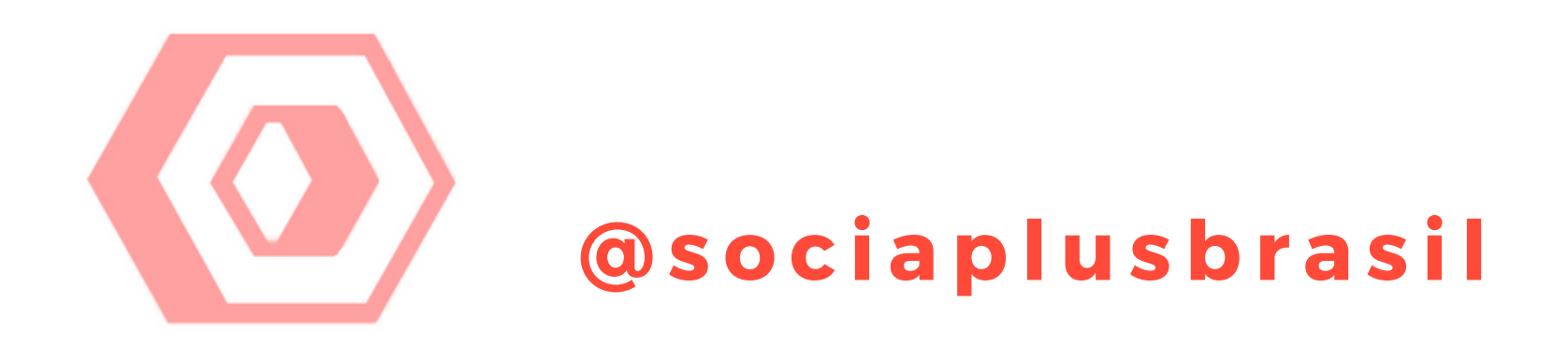

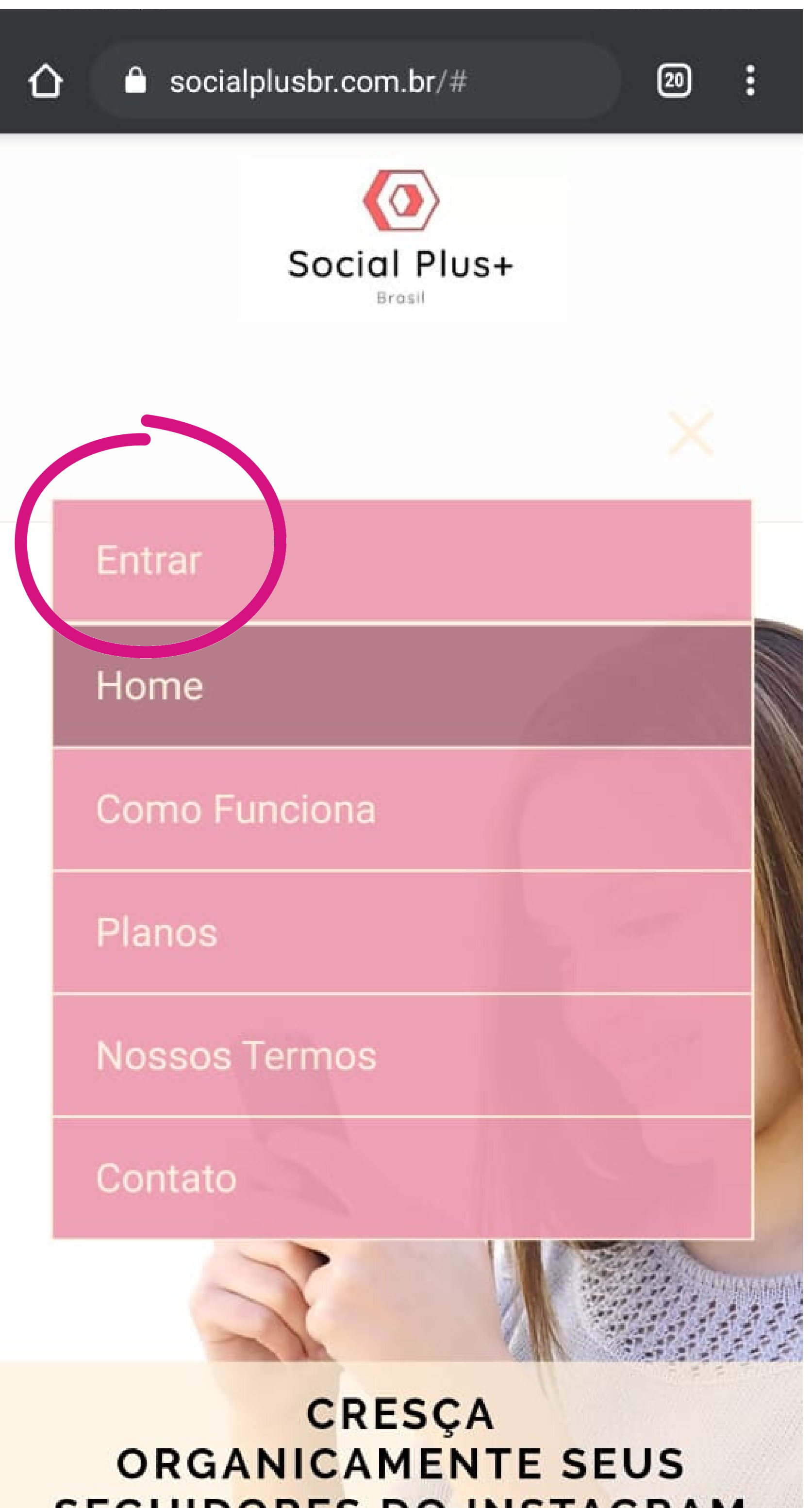

Após a validação do seu cadastro, você já poderá realizar o seu Login.

Para isso, clicamos no menu com 3 riscos ao lado direito superior novamente, e selecionamos a opção "Entrar" novamente.

### SEGUIDORES DO INSTAGRAM

Queremos que sua empresa seja vista no Instagram!

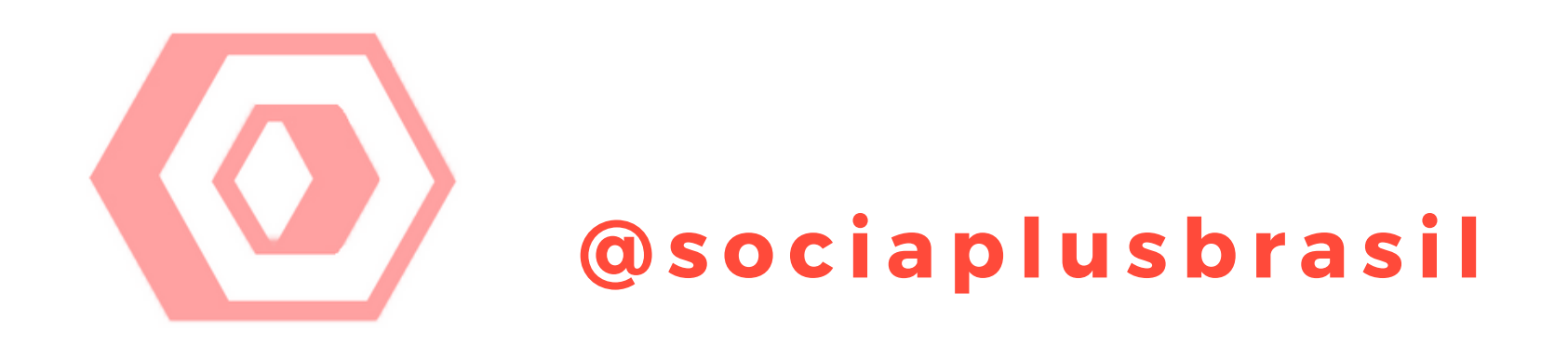

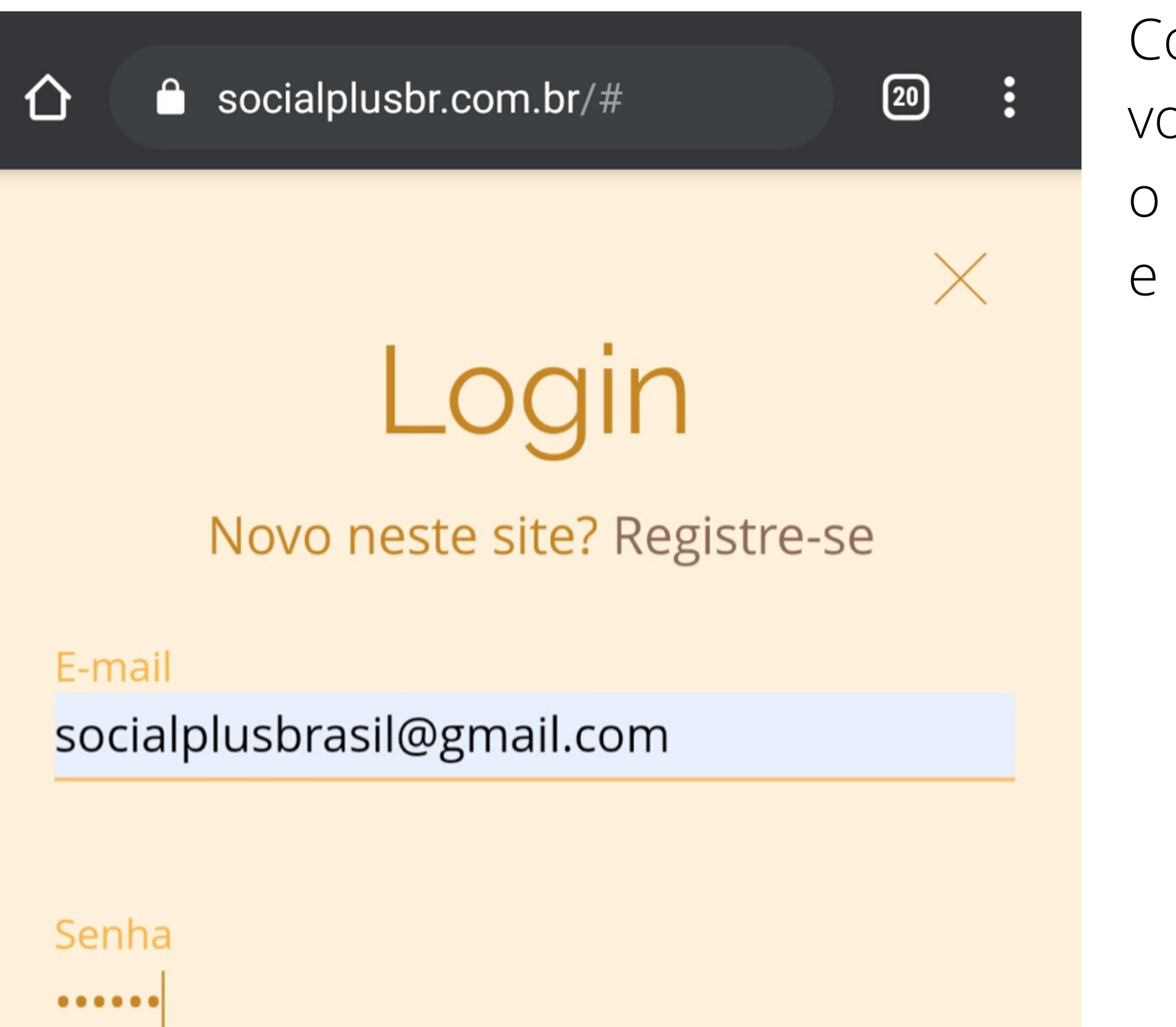

Coloque o seu e-mail que você inseriu quando criou o seu acesso, e sua senha, e clique no botao "Login".

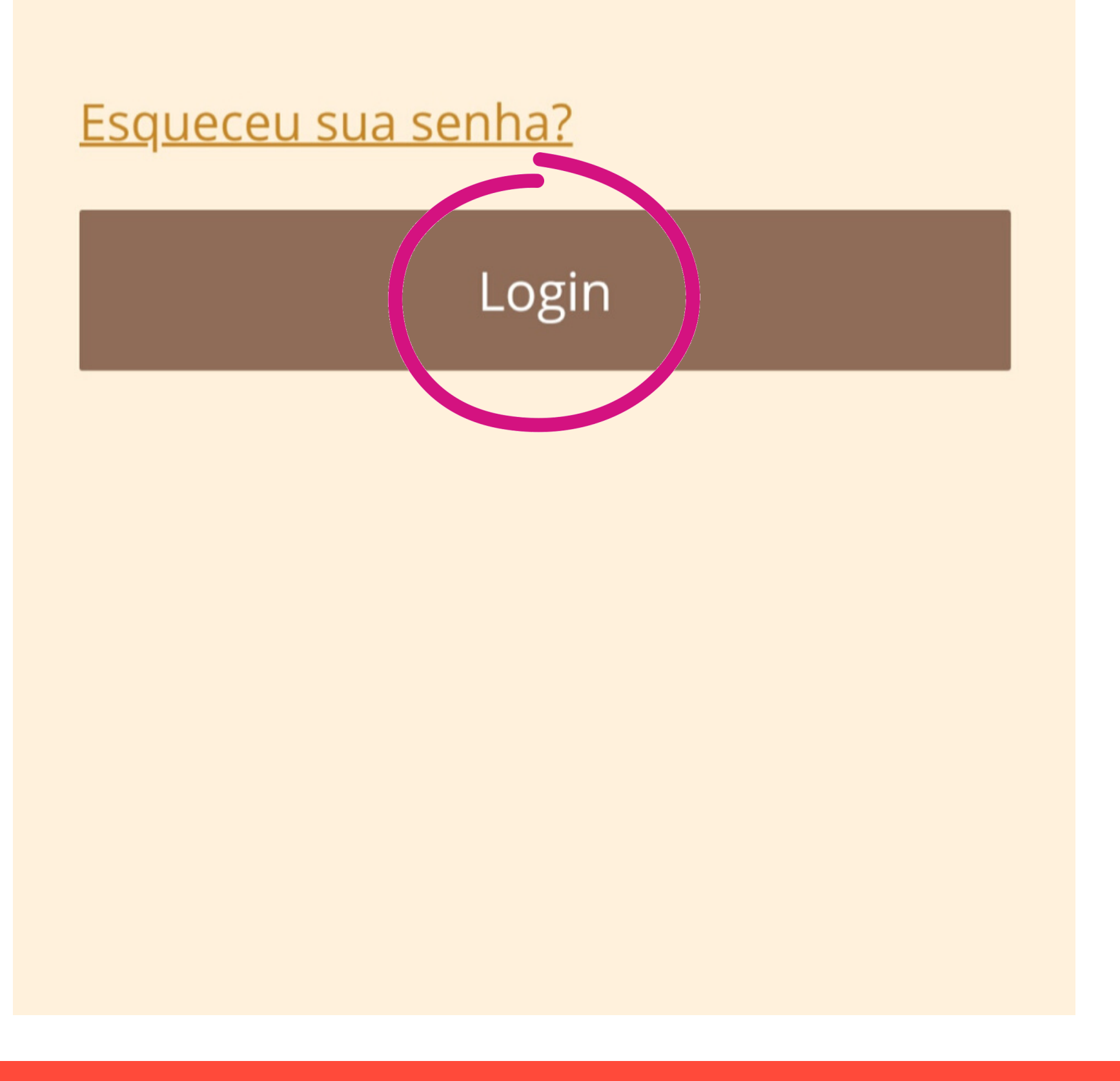

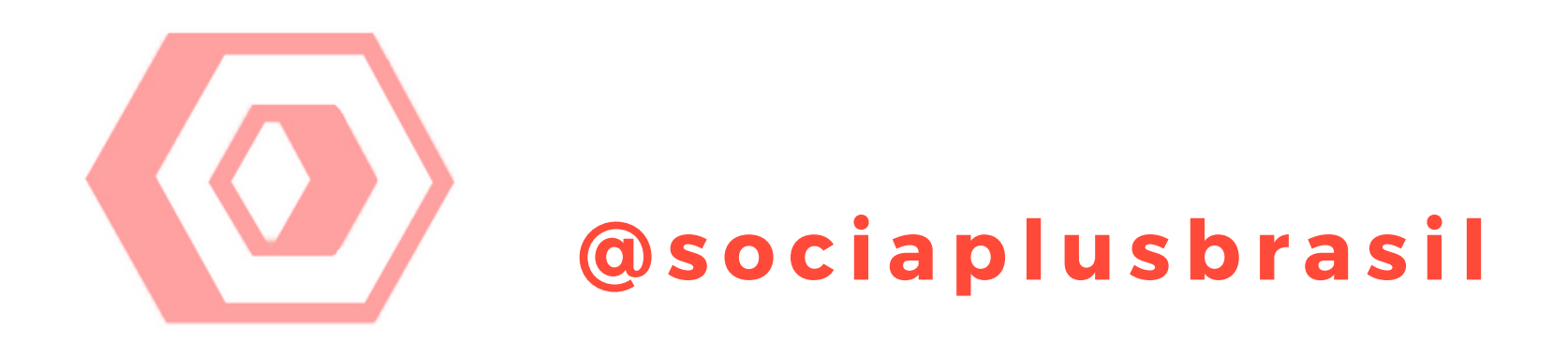

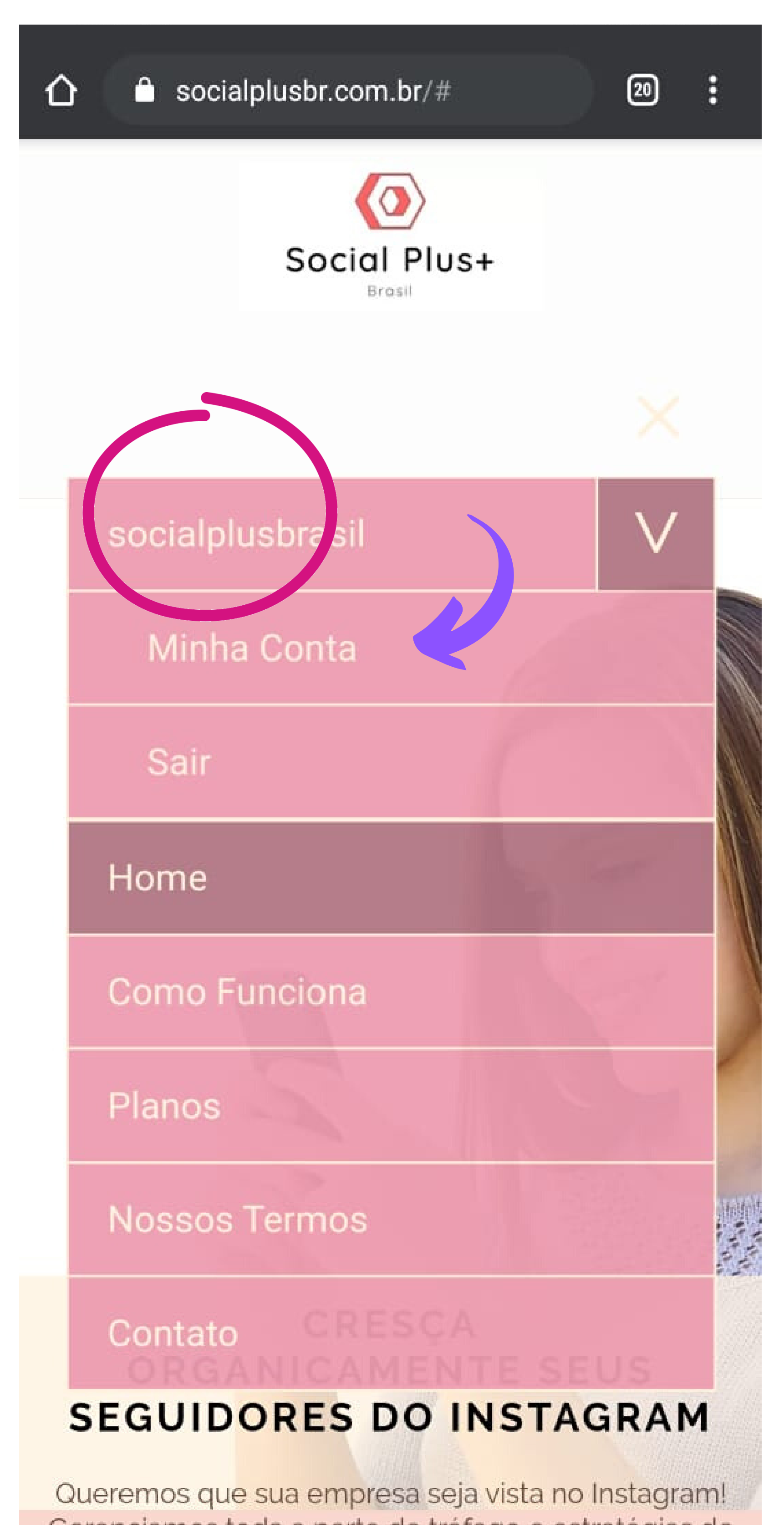

Após realizar o login, você será redirecionado para a página inicial, com o menu aberto.

Clique em cima da primeira opção do Menu, onde estará escrito o seu nome de Login.

Após clicar, irá aparecer um menu abaixo escrito "Minha Conta". Clique neste Menu para acessar

o Painel do Cliente.

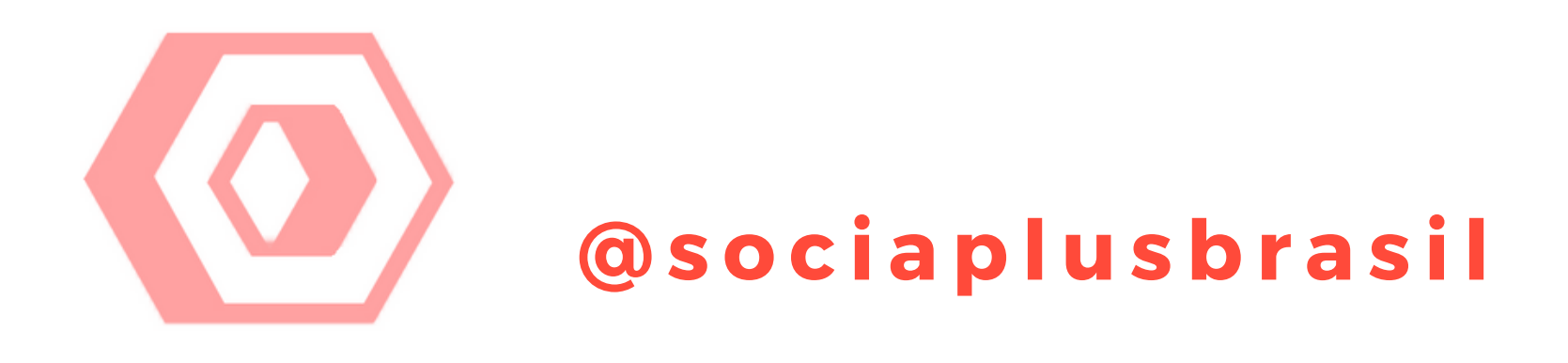

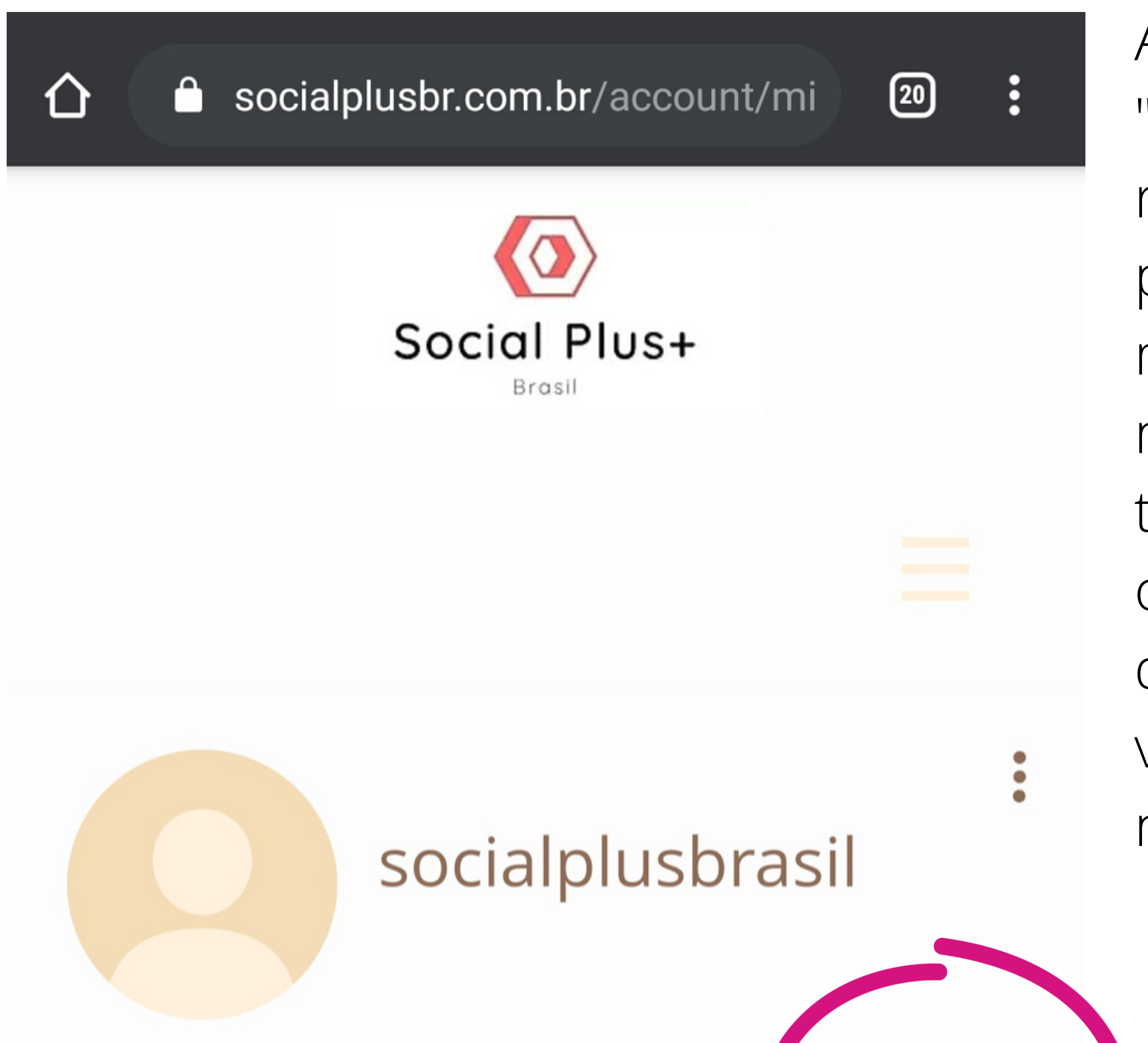

Após clicar no menu "Minha Conta", você será redirecionado para esta página ao lado. Clique no menu "Minha Conta" novamente no centro da tela, para selecionarmos a opção para inserir os dados do Instagram e vincularmos sua conta ao nosso sistema.

#### Email da Conta

#### socialplusbrasil@gmail.com

O email que você registrou não poder ser alterado Mas você pode editar seu email de contato abaixo.

#### socialplusbrasil

Sobrenome

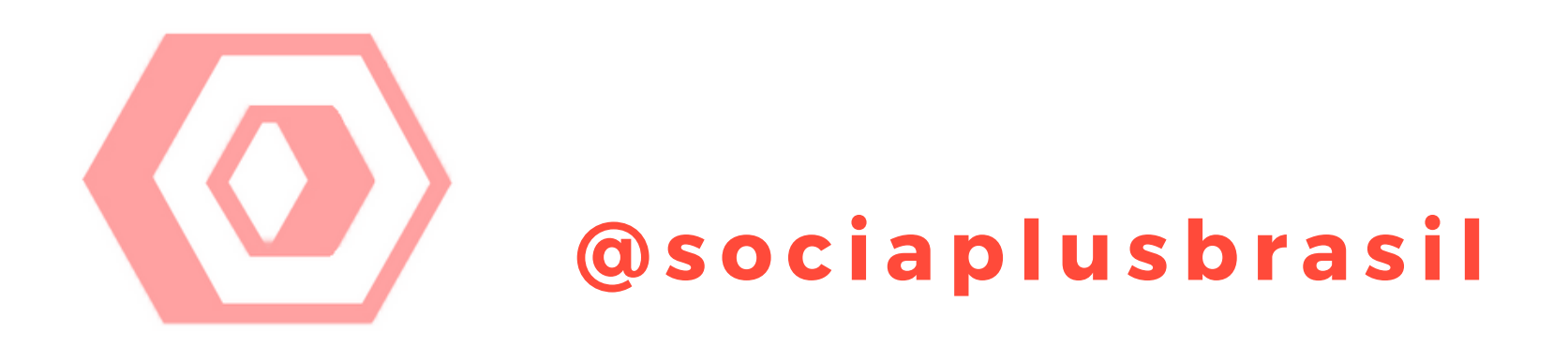

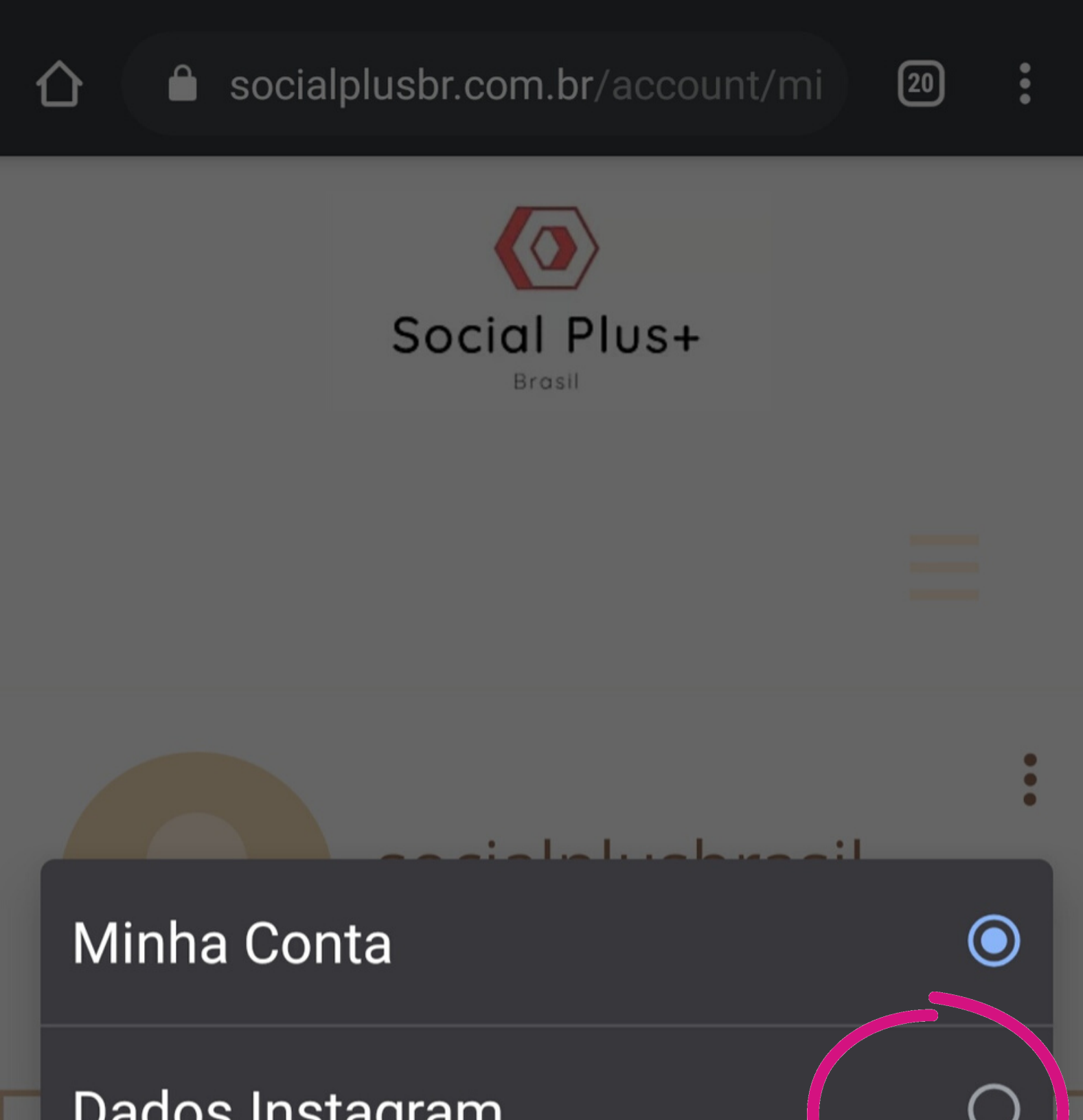

Abrirá uma seleção com 3 Menus. Clique no menu localizado no centro, com o nome de "Dados Instagram".

#### Dados Instagram

#### Segmentação

#### socialplusbrasil@gmail.com

#### socialplusbrasil

PASSO A PASSO PARA VOCÊ COMEÇAR A BOMBAR SEU INSTAGRAM

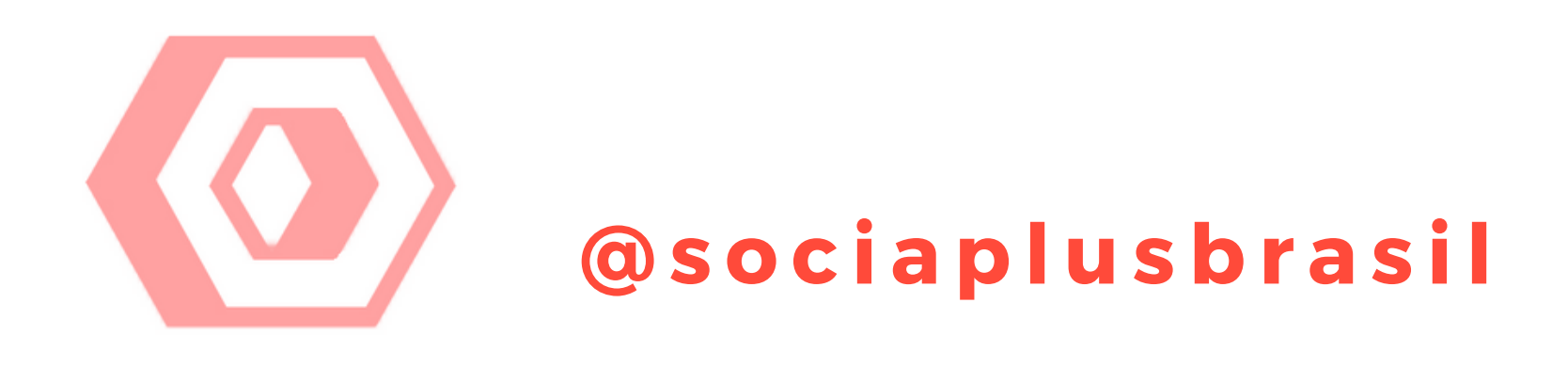

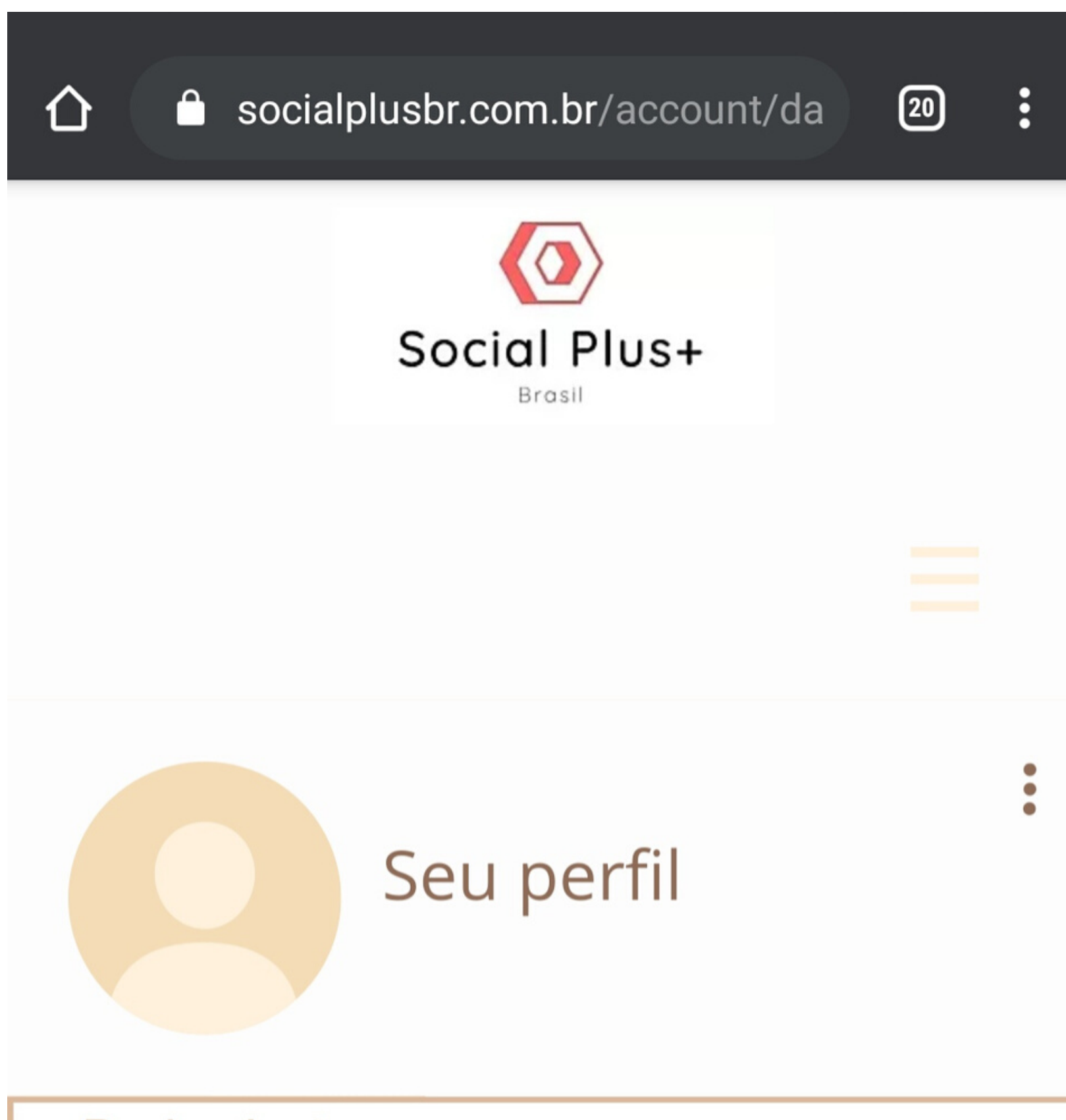

Aqui é onde vamos vincular sua conta do Instagram com o nosso sistema.

É muito importante que os dados estejam todos corretos, pois
qualquer erro de digitação, de login ou
senha, irá comprometer
nosso sistema de
funcionar corretamente
com sua conta.

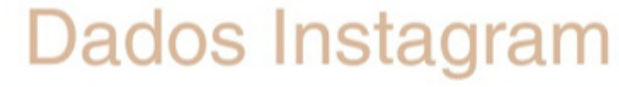

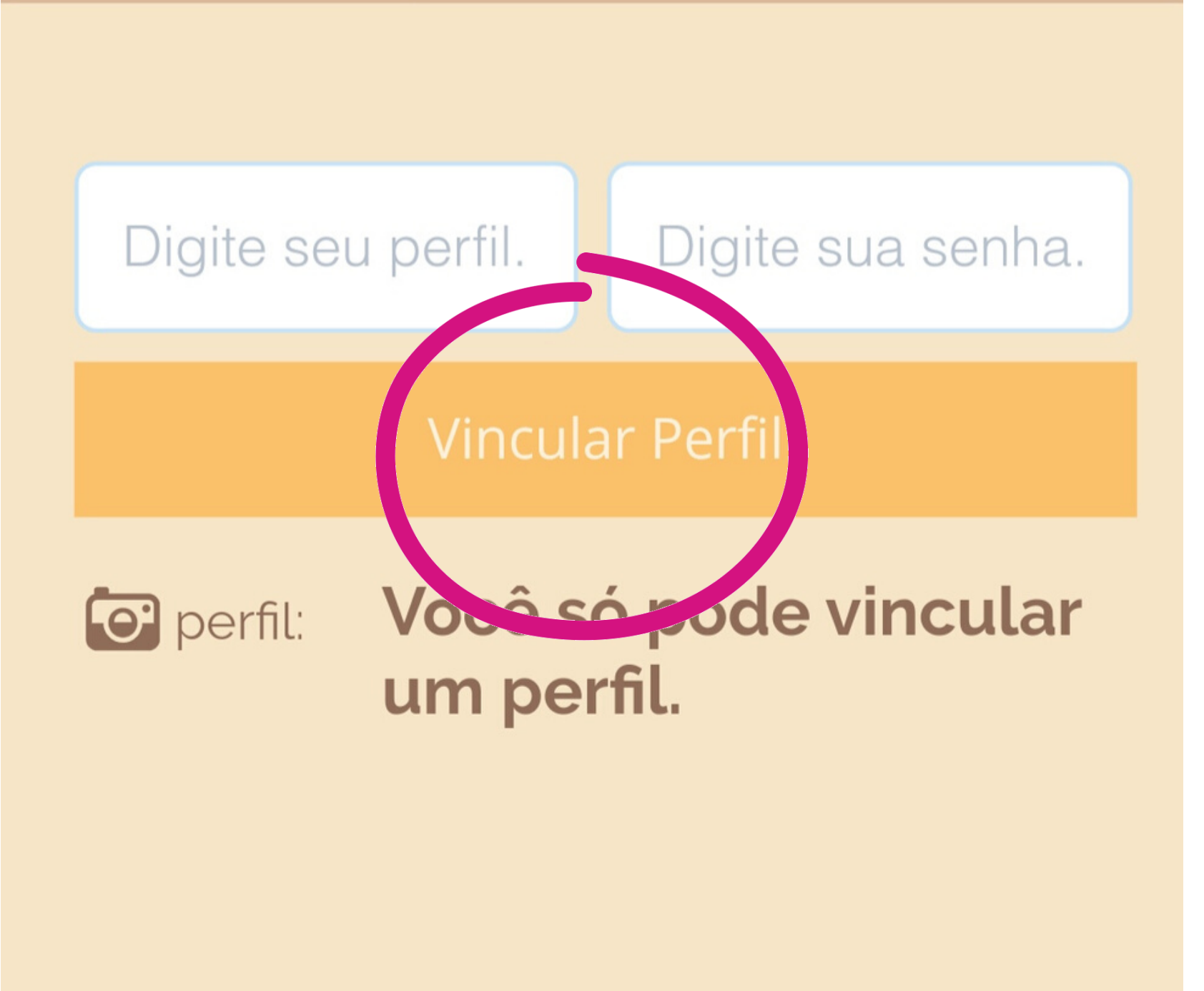

No primeiro campo escrito "Digite seu perfil" digite o nome da conta do seu instagram. Por exemplo: socialplusbrasil. No campo senha, coloque a senha corretamente da sua conta do Instagram, incluindo letras maíusculas caso tenha.

Após inserir corretamente, clique no botão "vincular Perfil"

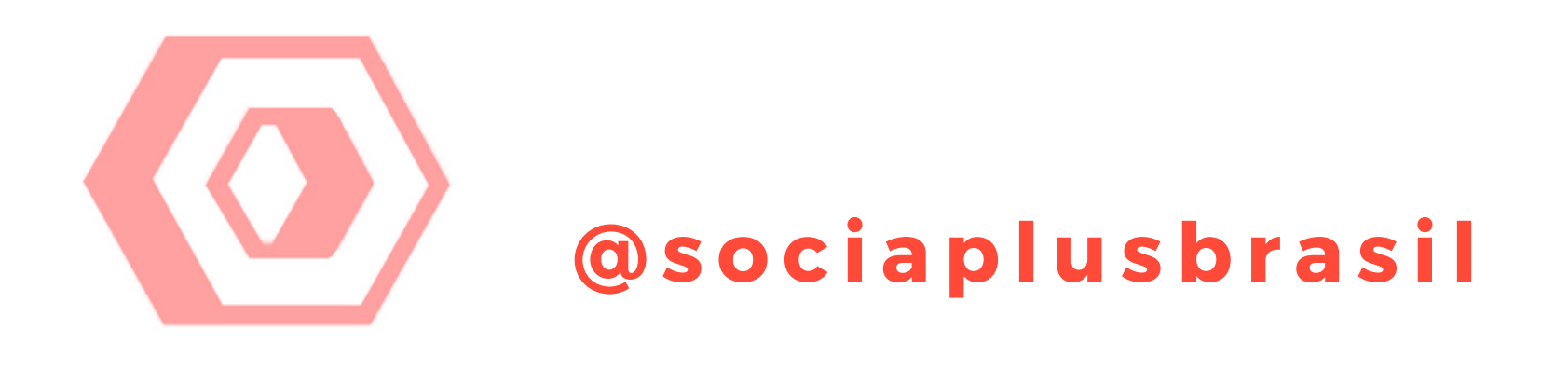

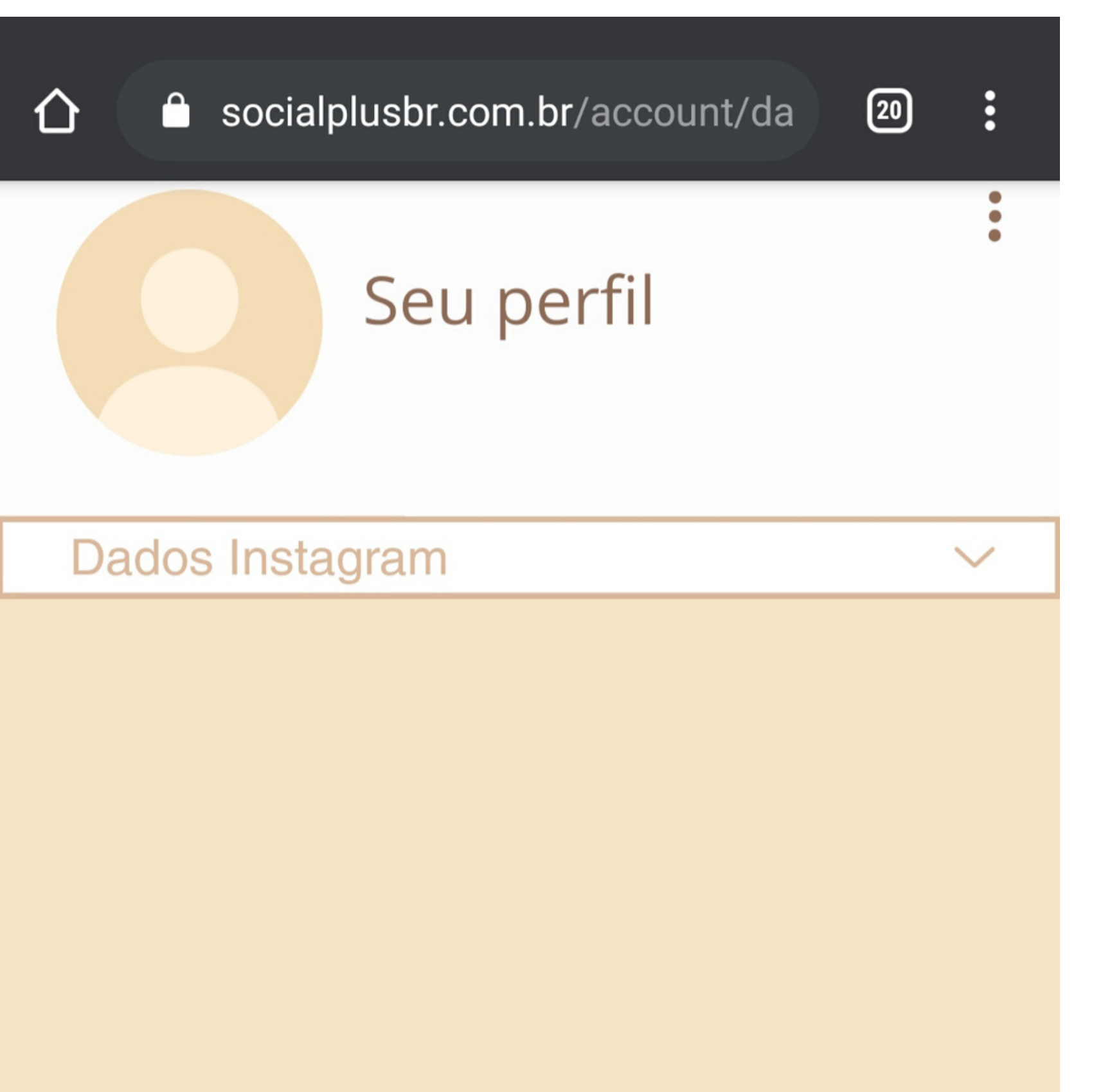

Após vincular corretamente seu perfil, aparecerá uma mensagem "Solicitação recebida com sucesso" e logo você será redirecionado para a página principal novamente.

Após realizar estes passos, **é necessário** que você contate nosso suporte através do Whatsapp (17) 99162-3256 ou pelo Direct do próprio Instagram, pois seu plano **ainda não está Ativo.** 

#### perfil: Seuperfil

Você já nos informou o seu perfil. Contrate um plano para iniciarmos as ações.

Para qualquer alteração necessária, é preciso entrar em contato por realizarmos.

seu plano está inativo

Através do Suporte, vamos solicitar o **Plano desejado** e os Perfis de Referência para finalizarmos as configurações e **confirmarmos a ativação** do seu plano.

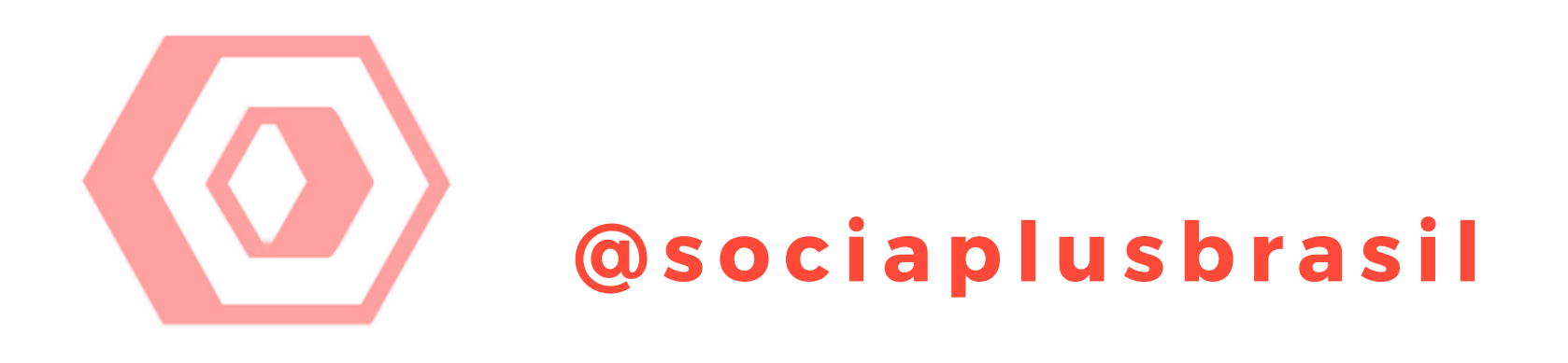

#### perfil: socialplusbrasil

plano: teste

Seu perfil está ativo de acordo com o plano contratado. Para qualquer alteração, entre em contato.

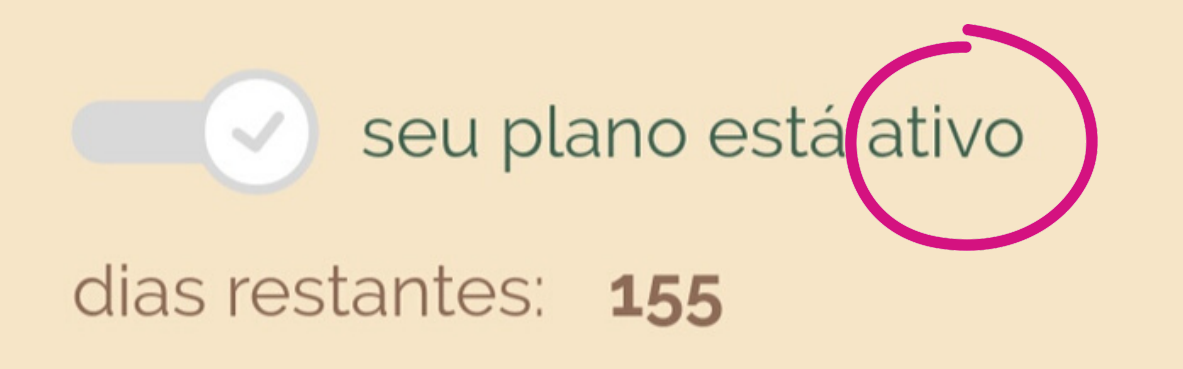

Após ter entrado em contato com o suporte e ter **confirmado sua ativação do plano**, você pode acessar novamente o menu "Minha conta > Dados do Instagram" e verificar a ativação como mostra a imagem ao lado.

Nesta tela ficam todas as informações do seu plano, como o perfil que está ativo, o tipo do plano contratado, a quantidade de dias restantes, e logo abaixo os relatórios vinculados a uma plataforma terceirizada.

inicio do plano:

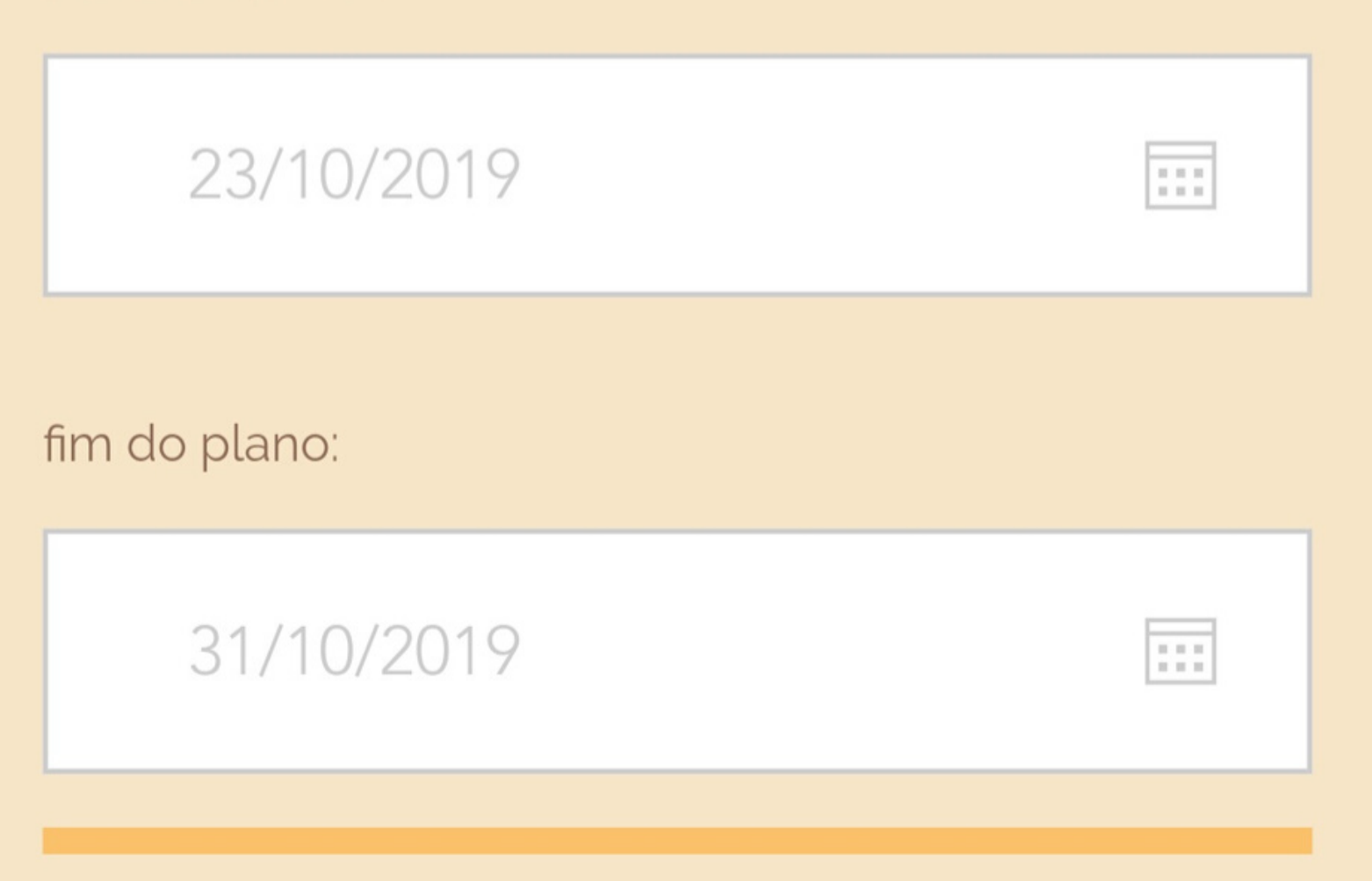

Acompanhe seus resultados pela plataforma abaixo (atualizados a cada 24hrs): Caso queira conferir os Perfis de Referência que estão sendo utilizados, basta selecionar a opção "Minha conta > Segmentação".

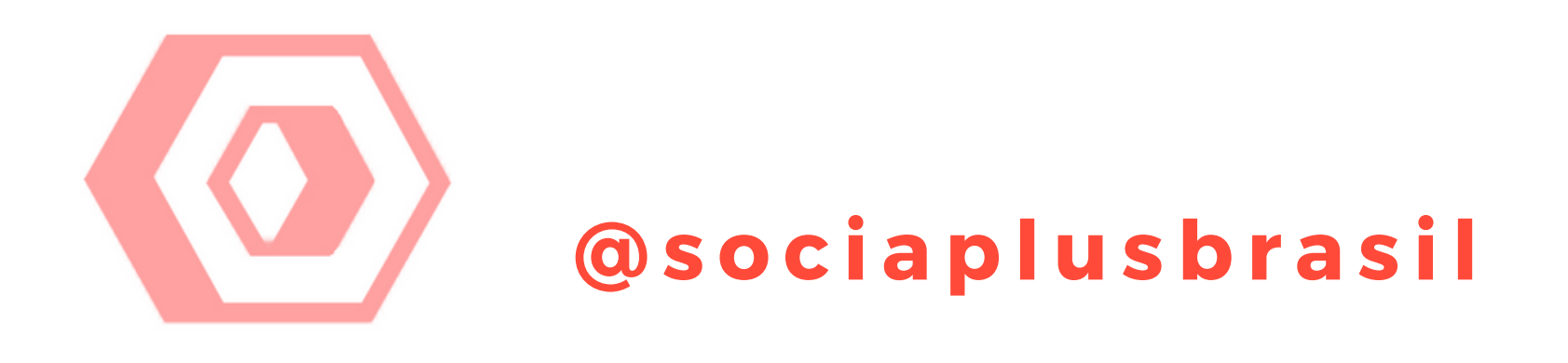

Acompanhe seus resultados pela plataforma abaixo (atualizados a cada 24hrs):

| Date  | FollowersFollowingPosts |                   |      | Engage       |
|-------|-------------------------|-------------------|------|--------------|
| 1     | 263                     | 1016              | 56   | <b>2.15%</b> |
| April | (+8)                    | (+41)             | (+0) | (+0.58%)     |
| 31    | 255                     | 975               | 56   | <b>1.57%</b> |
| March | (+1)                    | (+15)             | (+6) | (-0.86%)     |
| 30    | 254                     | 960               | 50   | <b>2.43%</b> |
| March | (+8)                    | (+64)             | (+0) | (+0.09%)     |
| 29    | 246                     | <b>896</b> (+135) | 50   | 2.34%        |
| March | (+24)                   |                   | (+4) | (-0.85%)     |
| 25    | 222                     | 761               | 46   | 3.19%        |
| March | (+17)                   | (+87)             | (+0) | (-0.14%)     |
| 23    | 205                     | 674               | 46   | 3.33%        |
| March | (+1)                    | (+15)             | (+1) | (-0.14%)     |
| 22    | 204                     | 659               | 45   | <b>3.47%</b> |
| March | (+5)                    | (+21)             | (+1) | (+0.24%)     |
| 21    | 199                     | 638               | 44   | 3.23%        |

Descendo um pouco a página, temos a área dos relatórios para acompanhamento, como data, quantidade de seguidores ganhos no dia, quantidade de ações que nosso sistema realizou, quantidade de posts que sua conta fez naquele dia. Lembrando que não é necessário configurar mais nada, Caso você queira, poderá acompanhar diariamente como estão indo os números da sua conta. Lembrando que os relatórios são terceirizados e atualizados a cada 24hrs.

Nossa equipe gerencia todas as ações, velocidade do sistema, pausas estratégias e tudo o que for preciso, com foco de ampliar cada vez mais sua visibilidade e seguidores.

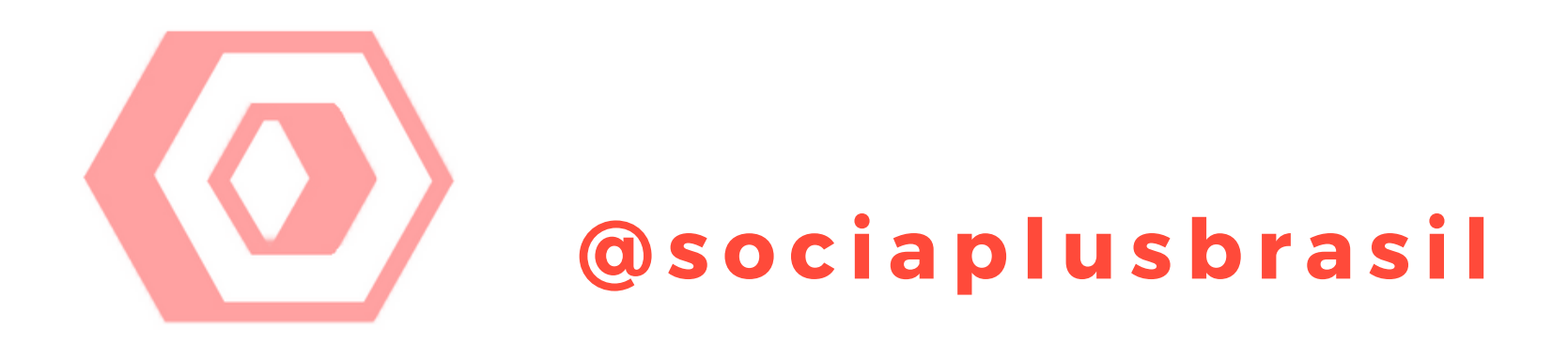

## PRONTO!

# Agora você não precisa configurar mais nada!

Foque no seu conteúdo e deixe com a gente todo o trabalho duro de

### Gerenciamento e Acompanhamento para o crescimento do seu Instagram!

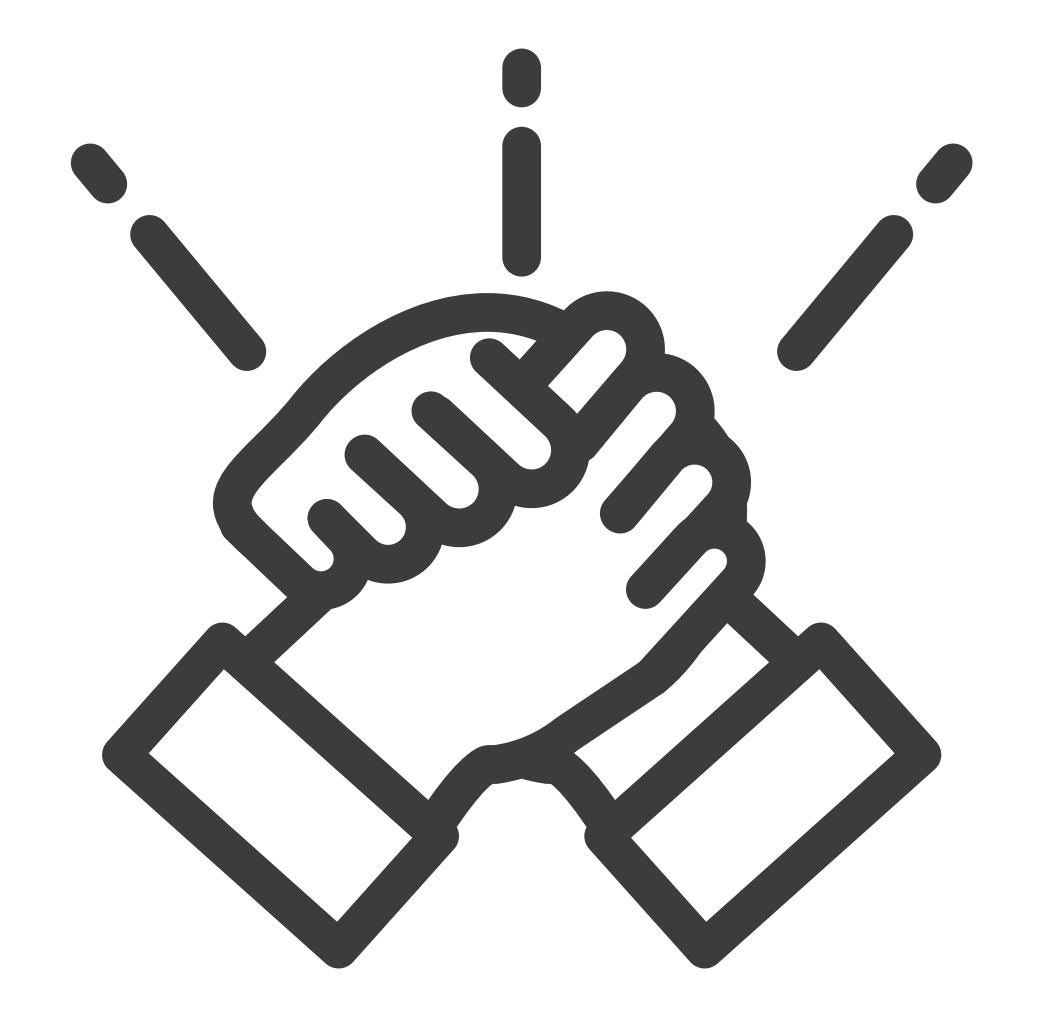